# Web医療費通知 マニュアル

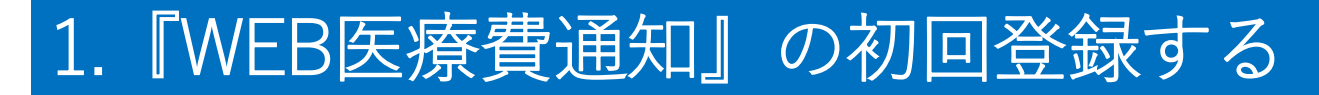

#### 登録には健保から紙でお送りしている仮ユーザーID・仮パスワードが必要です。

文字サイズ 🕕 🕀 📄

(2015年4月に簡易書留でご自宅にお送りしています。2015年4月以降に加入の方は保険証に同封し ています。)

オリックスグループ健康保険組合のホームページ (https://www.ogkenpo.or.jp)にアクセスし、以下 の手順で初回登録をしてください。

検索×

#### 【初回登録方法】

① WEB医療費通知 をクリックする。

オリックス グループ健康保険組合 健保のしくみ 健保の給付 保養所&健診 各種手続き 申請書一覧 よくある質問 健保からのお知らせ 一覧を見る [2019/03/01] 2019年度日帰り人間ドックのご利用方法について news [2019/02/27] 2020年3月期(平成31年度)予算および事業計画について [2019/02/22] ご家族が就職された場合のお手続きについて [2019/02/22] 2019年度任意継続被保険者保険料 [2019/02/21] 【重要】2018年分 医療費控除について new! [2018/12/20] 保養所空室状況(毎週木曜日更新)

#### Close up ▼35歳以上の健診予約申し込みはこちら WEB医療費通知 限度額適用認定証 **KENKO**BOX 状況から探す 用語から探す 🎬 人間ドック 立替払いを

※『WEB医療費通知』はスマート フォンからもご利用いただけます。 下記のQRコードを読み込み、空 メール送付してください。

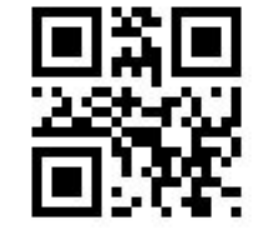

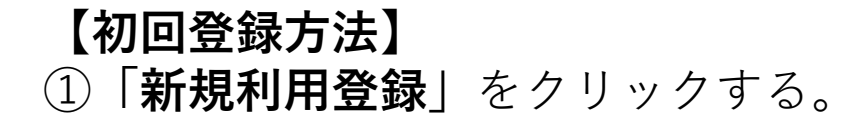

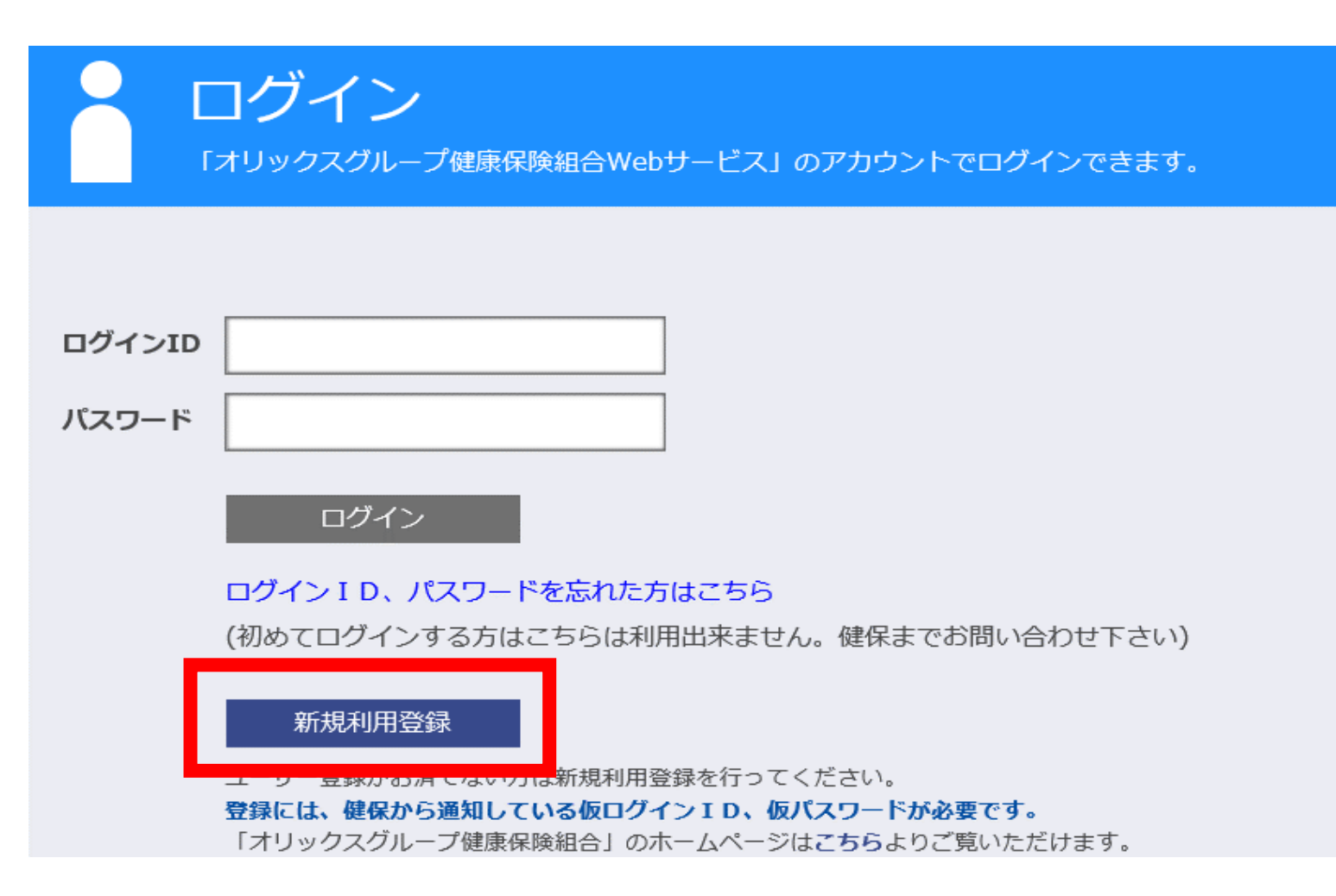

#### 【初回登録方法】

メールアドレスを設定し送信します。

《注意》

ご登録者様おひとりにつき一つのメールアドレスが必要となり、同一のメールアドレスで 複数人の登録はできません。

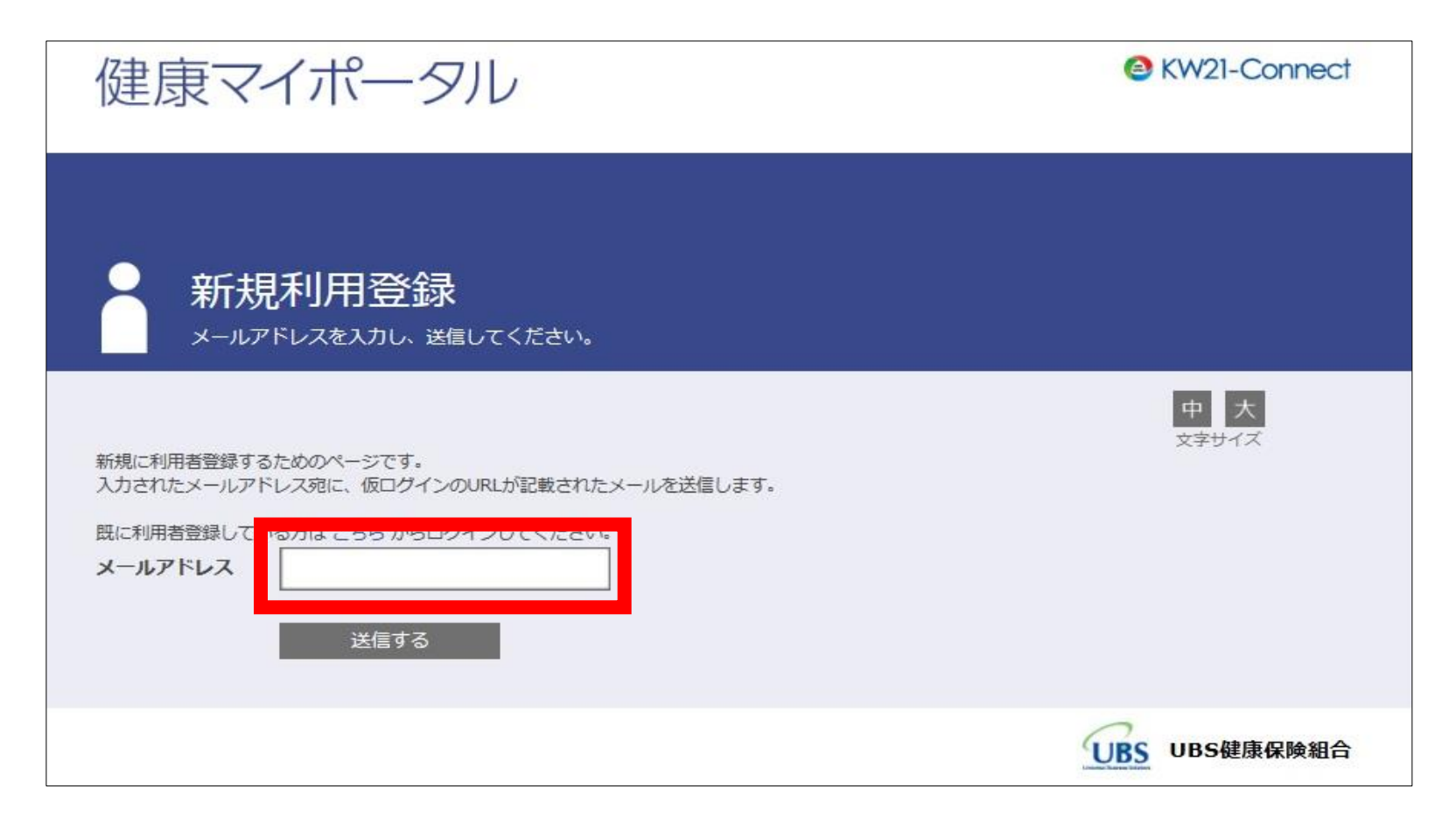

#### 【初回登録方法】

③ ②で入力したメールアドレスに『利用開始登録のご案内』が届くので、記載されている[URL] にアクセスし、初回登録完了させる。

※※※このメールには返信できません※※※

オリックスグループ健康保険組合 運営事務局です。

KW21-Connectの利用登録を行うには、下記のURLへアクセスしてください。

https://www.ogkenpo.jp/kw21cu/clickCount/cc?r=1234567890abcde&no=1

※このパスワードの有効期限は24時間です。

オリックスグループ健康保険組合 運営事務局

#### 【初回登録方法】

 ④ 健保から紙でお送りしている仮ユーザーID・仮パスワードを使ってログインします。
 (2015年4月に簡易書留でご自宅にお送りしています。2015年4月以降に加入 された方は保険証に同封しています。)

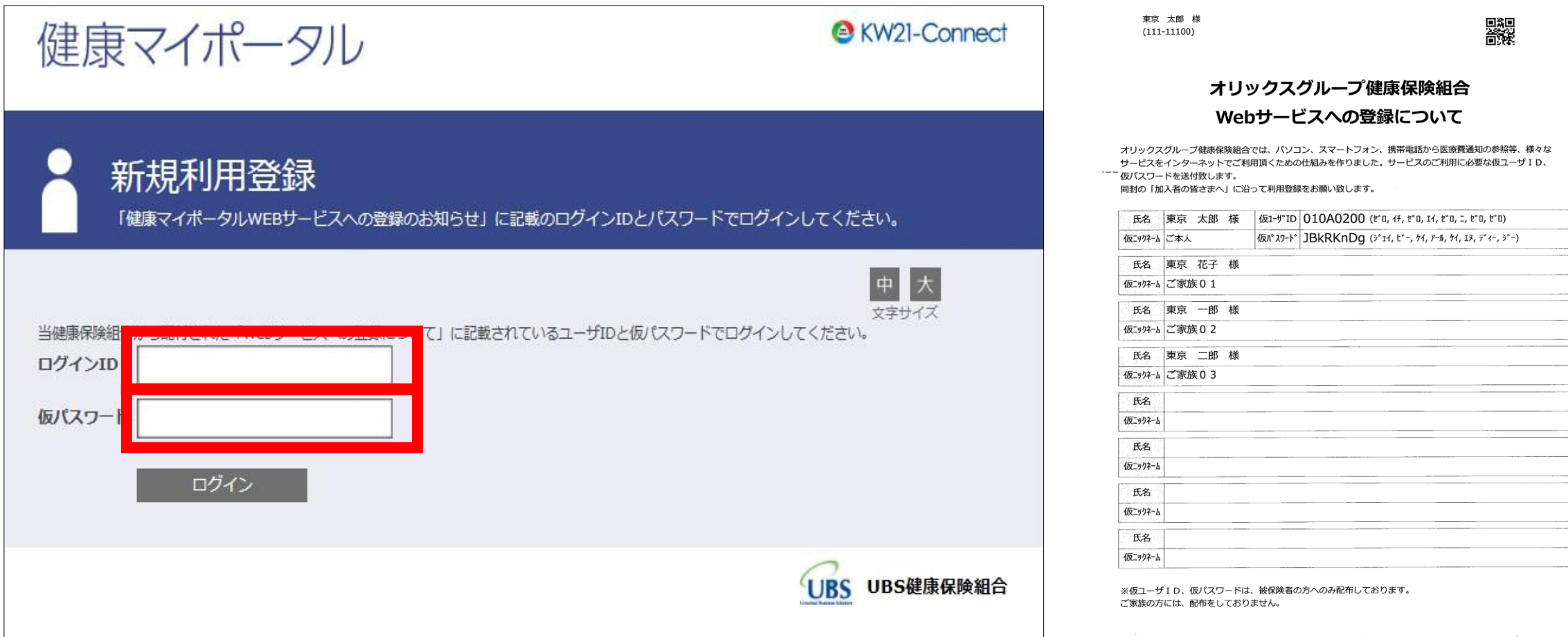

No. 1

### 2.確定申告に使用する場合のダウンロード方法

### ①『医療費通知』をクリックします。

システムの都合上、e-tax(当該年の1月~10月診療分まで反映)のみ対応しております。

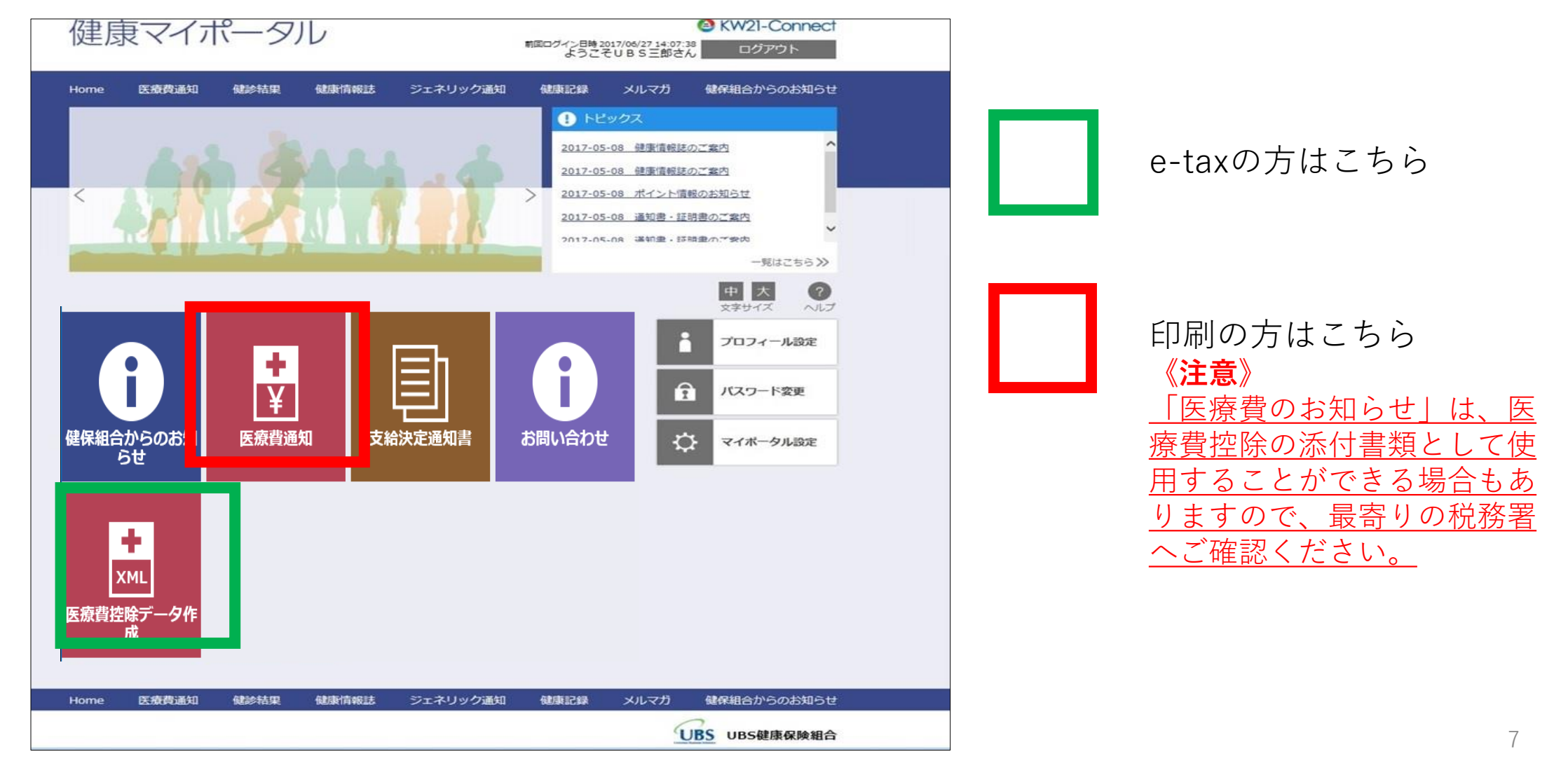

### 2.確定申告に使用する場合のダウンロード方法 《e-taxの場合》

② 該当する年を表示(①)し、明細を確認後ダウンロード(②)します。
 e-taxへのデータ読み込みは国税庁HPでご確認ください。
 確定申告特集

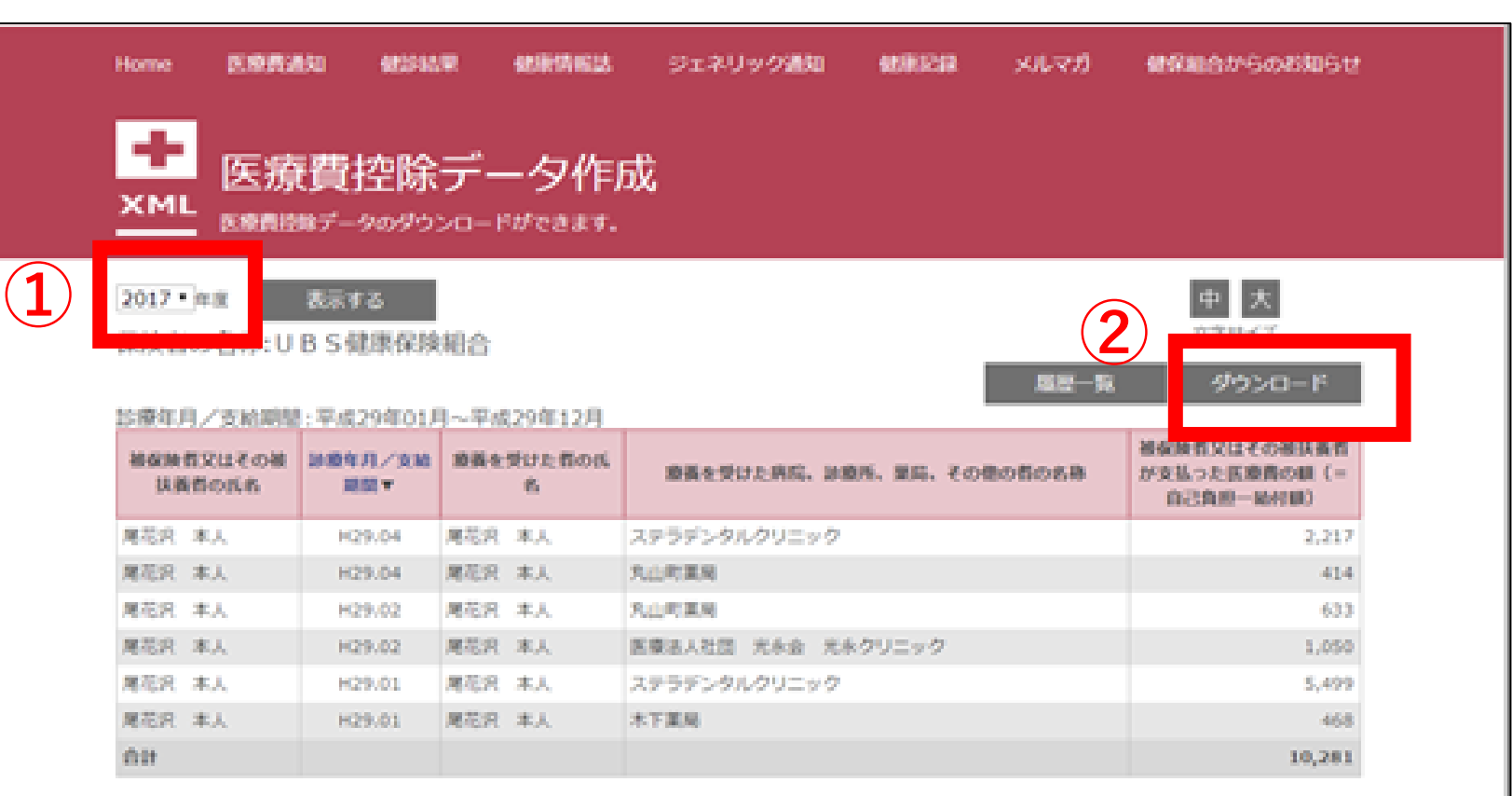

☆ページトップに開る

### 2.確定申告に使用する場合のダウンロード方法 《印刷の場合》

#### 診療年月の中の該当する年の『詳細一覧』をクリックします。 2

| Home 🛽 🖻 | 医療費通知 健診結     | 課健康情報誌      | ジェネリック通知    | 健康記録       | メルマガ 健保組会    | 含からのお知らせ |
|----------|---------------|-------------|-------------|------------|--------------|----------|
|          |               |             |             |            |              |          |
| + 2      | 医療費通知         |             |             |            |              |          |
| ¥ #      | 月の医療費が閲覧でき    | ます。         |             |            |              |          |
|          |               | an orașe    |             |            |              |          |
| 医療費及び保   | 険給付金の支給をお知らす  | せします。       |             |            |              |          |
|          |               |             |             |            | 中            | 大?       |
|          |               |             |             |            | 文书           | マサイズ ヘルプ |
|          |               |             |             | 1件~16件     | (全29件) 《 〈 1 |          |
| 診療年月     | 医療費の総額(円)     | 健保からの支払額(円) | 国等からの支払額(円) | あなたの支払額(円) | 給付額(円)       | 詳細一覧     |
| 平成29年    | 0             | 0           | 0           | 0          | 0            | ~        |
| 2月       |               |             | -           |            |              |          |
| 1月       |               |             |             |            |              |          |
| 平成28年    | 1,096,730     | 601,695     | 292,578     | 57,259     | 349,7        | 明細一覧へ    |
| 12月      |               |             |             |            |              |          |
| 11月      |               |             |             |            |              |          |
| 10月      |               |             |             |            |              |          |
| 9月       | 14,550        | 8,766       | 1,326       | 0          | 0            | 明細一覧へ    |
| 8月       | 620,340       | 263,491     | 184,509     | 6,300      | 349,700      | 明細一覧へ    |
|          |               |             |             | 1件~16件     | (全29件) 《 〈 1 | 2 > >>   |
|          |               |             |             |            |              |          |
| この通知の内   | 容について不明か占け. 当 | 健康保険組合までお問合 | せください.      |            |              |          |
|          |               |             |             |            |              |          |
| ページトップ   | に戻る           |             |             |            |              |          |
|          |               |             |             |            |              |          |

### 2.確定申告に使用する場合のダウンロード方法 《印刷の場合》

③ 本名で印刷するにレを入れ『印刷画面へ』をクリックします。 《注意》

本名で印刷するにレが入っていない場合、確定申告では使用できません。

| Home                                              | 医療費通知          | 健診結果                                  | 健康情報         | 誌  | ジェネリッ         | ク通知             | 健康記録            | メルマガ           | 健保組合からのお知らせ |        |
|---------------------------------------------------|----------------|---------------------------------------|--------------|----|---------------|-----------------|-----------------|----------------|-------------|--------|
| +<br>¥ ₽                                          | 医療費道           | <mark>通知</mark><br><sup>調覧できます。</sup> |              |    |               |                 |                 |                |             |        |
| 医療費及び                                             | 果険給付金の支給       | をお知らせします                              | 0            |    |               |                 |                 |                |             |        |
| 検索対象者                                             | U E            | S三郎                                   |              |    |               |                 |                 | 表示する           | 中フ          | K ?    |
|                                                   |                |                                       |              |    |               |                 |                 | 初期表示           | 文字サイ        | ズーヘルプ  |
| 印刷画面                                              |                | 印刷する                                  |              |    |               |                 |                 |                |             |        |
| 診療年月/支約                                           | 哈期 : 平成 28     | 209月                                  |              |    |               |                 |                 |                |             |        |
| 対象者名                                              | 診療年月 支給<br>期間▼ | 医療機関名等                                | 診療区分<br>給付種別 | 日数 | 医療費の総額<br>(円) | 健保からの支<br>払額(円) | 国等からの支<br>払額(円) | あなたの支払<br>額(円) | 給付額(円)      | お薬の情報  |
| UBS三郎                                             | 5 H28.09       | UBS01診<br>療所                          | 医社単本<br>外    | 1  | 10,130        | 5,672           | : 0             | 0              | 0           |        |
| UBS三郎                                             | H28.09         | 医社) 泰照会<br>コスモス歯科<br>クリニック            | 歯社単本<br>外    | 1  | 4,420         | 3,094           | 1,326           | 0              | 0           |        |
| 合計                                                |                |                                       |              |    | 14,550        | 8,766           | 1,326           | 0              | 0           |        |
| この通知の内容について不明な点は、当健康保険組合までお問合せください。<br>☆ページトップに戻る |                |                                       |              |    |               |                 |                 |                |             |        |
| Home                                              | 医療費通知          | 健診結果                                  | 健康情報         | 誌  | ジェネリッ         | ク通知             | 健康記録            | メルマガ           | 健保組合から      | うのお知らせ |

### 2.確定申告に使用する場合のダウンロード方法 《印刷の場合》

## ③ 「医療費のお知らせ」は、医療費控除の添付書類として使用することができる場合もありますので、最寄りの税務署へご確認ください。

| UBS三郎 様<br>平成 28年 09月 |                 | 医療費(                            | のお知ら<br><sup>康を受けたとき</sup> | の医療 | 費と保険給付金   | の明細です。 | 国等からの支払額 | 平成 2               | 29年 06月 27日 | <ul> <li>《注意》</li> <li>・受診月のおよそ3カ月後の20</li> <li>日に反映されますので、お知らせに記載のない診療分は、診療</li> </ul> |
|-----------------------|-----------------|---------------------------------|----------------------------|-----|-----------|--------|----------|--------------------|-------------|-----------------------------------------------------------------------------------------|
| 对果有名                  | 診療半月 支給期間       | 医脓機関名等                          | 診療法分 給付種別                  | 日数  | 医療費の総額(円) | (円)    | (円)      | in a constraint of | , 給付額(円)    |                                                                                         |
| UBS三郎<br>UBS三郎        | H28.09          | UBS01診療所<br>(SA) 本昭会コフエフ造社クリビック | 医社単本外                      | 1   | 10, 130   | 5,672  | 0        | 0                  | 0           | 機関の領収書をもとに   医療質                                                                        |
| 000.00                | 100.00          |                                 | 語江寺不介                      |     | 4,420     | 3,004  | ., 540   |                    |             |                                                                                         |
|                       |                 |                                 | _                          |     |           |        |          |                    |             | 控际の明細音 <u>pdf</u> 」を作成する                                                                |
|                       |                 |                                 |                            |     |           |        |          |                    |             | 心亜があります                                                                                 |
|                       |                 |                                 |                            |     |           |        |          |                    |             | 必要がめりより。                                                                                |
|                       |                 |                                 |                            |     |           |        |          |                    |             | ・医療費のお知らせに記載の医                                                                          |
|                       |                 |                                 |                            |     |           |        |          |                    |             | 療費について、窓口でお支払い                                                                          |
| 10 PC                 |                 |                                 |                            | 1   |           |        | 17       | 1                  |             |                                                                                         |
|                       |                 |                                 |                            |     |           |        |          |                    |             | の金額と一致してるか領収書な                                                                          |
|                       |                 |                                 | 2                          |     |           |        |          |                    |             | どによりご確認ください。                                                                            |
|                       |                 |                                 |                            |     |           |        |          |                    |             | (全館に不一致があった提合け                                                                          |
| -                     |                 |                                 | 4                          | 2   | -         |        |          |                    |             |                                                                                         |
|                       |                 |                                 |                            |     |           |        |          |                    |             | 税務署の指示に従い修正してく                                                                          |
|                       |                 |                                 |                            | 会計  | 14 550    | 8 766  | 1 326    | 0                  | 0           |                                                                                         |
| ※このお知らせについてご)         | (質問がありましたら、健康保険 | 組合にご連絡ください。                     |                            |     |           |        | .,,,,,,  | 東京都中ラ              | JBS健康保険組合   |                                                                                         |
|                       |                 |                                 |                            |     |           |        |          |                    |             |                                                                                         |
|                       |                 |                                 |                            |     |           |        |          |                    |             |                                                                                         |

11